# redicine®

# ReMed+ The Smart Pillbox Like Never Before

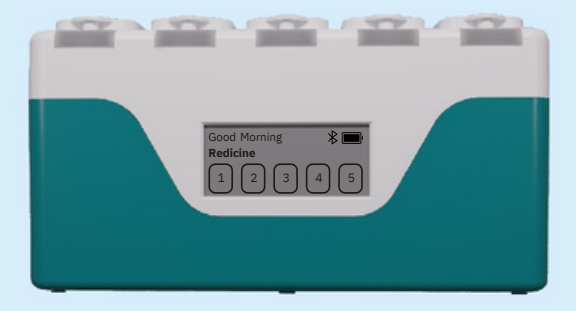

## Contents

| 1. What's in the Box                          | 2  |
|-----------------------------------------------|----|
| 2. Product Features                           | 3  |
| <ol><li>Getting to Know Your ReMed+</li></ol> | 4  |
| 4. Quick Start                                | 6  |
| 5. Setup ReMed+                               |    |
| 5.1 Configure Your Device                     | 7  |
| 5.2 Add Medication                            | 8  |
| 5.3 Adherence Report                          | 10 |
| 5.4 Battery Information                       | 11 |
| 5.5 Snooze Button                             | 12 |
| 5.6 Reset Device                              | 12 |
| 6. Safety Information                         | 13 |
| 7. Warranty                                   | 14 |
| 8. Product Information                        | 15 |
| 9. Contact Information                        | 16 |

#### 1. What's in the Box

- ReMed+
- USB-C Type Cable
- User Manual
- Thank You Card

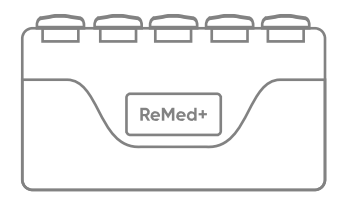

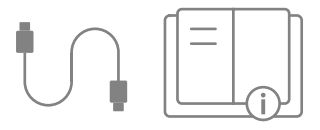

#### 2. Product Features

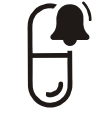

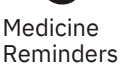

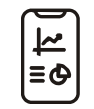

Mobile App Adherence Reports

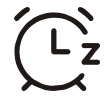

Snooze Reminders

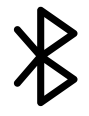

Bluetooth

USB C Port

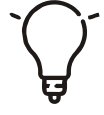

Light Indication

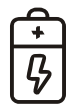

10 Days Battery Life

#### 3. Getting to Know Your ReMed+

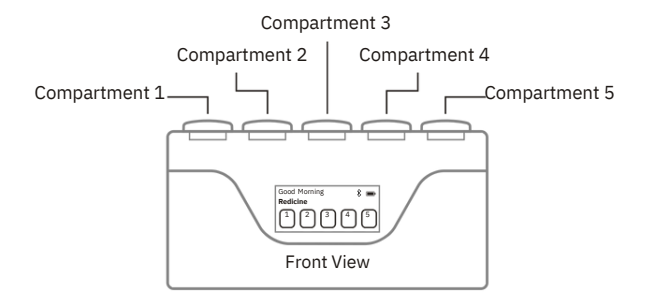

3. Getting to Know Your ReMed+

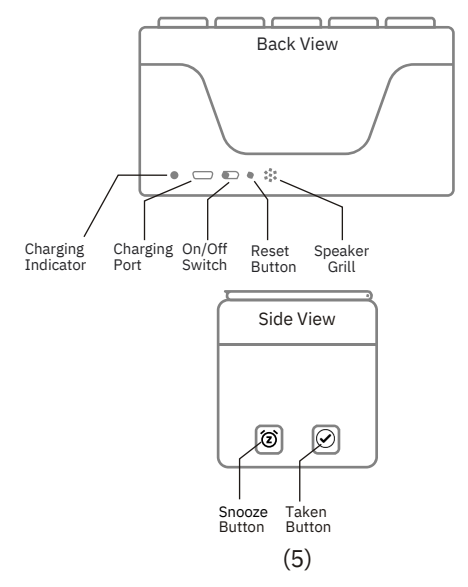

### 4. Quick Start

- Move the slide switch towards the USB port to turn ON the device. The display will take 5 seconds, and the home screen will be displayed.
- Open the Redicine App on your Mobile and tap on the Pillbox icon.
- Tap on the "REMED\_XXXX" to connect to your Pillbox. Now you are all set to schedule your medications.

### 5. Using ReMed+

#### 5.1 Configure Your Device

- Open the application and tap on Pillbox symbol. There you will see your device in the connected device. Click on that connected device and you will navigate to "Pillbox Settings"
- Click on "Name" and change your device name. (Character limit 15)
- You can see the battery percentage on this page.
- You can turn ON/OFF the device "Alarm volume" from the application.
- You can change the "Snooze Duration" time from the application. When you press the Snooze Button on the device, it will remind you to take your current medication after the time set in Snooze Duration.

#### 5.2 Add Medication

- Connect the Device to mobile via Bluetooth.
- Open Redicine Application and tap on +
- Fill in all the details of your medication information.
- Using the application, select a **compartment** that is suitable for your medication, and place the medication inside the selected compartment.
- For **How often do you take?** you can select an option based on how frequently you have to take medications.

(8)

-If you are required to consume medication on a daily basis, you can select the option of "Everyday". -If you are required to consume medications on some selected days of the week, tap on "Selected days".

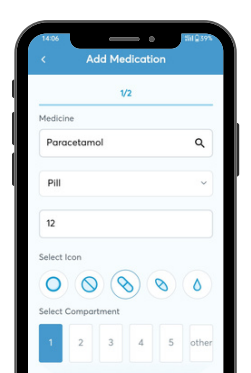

- If you are required to consume medication on some days interval, tap on "Days interval". For example, if you have to take the medication once a day in the thrice a day interval, you will have to select this option and 3 option from the slider.
- How many times a day indicates how frequently medicines consumed in a day. For example: If a doctor prescribes a medication to be taken "Three times a day", then select that option from the application and add dosage and timing according to the prescription.
- Smart light window lets you set the alarm with unique variations. For example: If your usual mealtime is between 8:00 pm to 8:30 pm,

(9)

you can set a half-hour or hour of light window to conveniently consume your medicine.

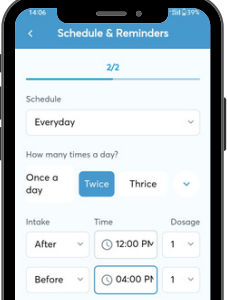

#### 5.3 Adherence Report

• An adherence report shows how well a patient follows a treatment plan, like if they are taking their medicine as prescribed. It helps doctors/caregivers to see if patient is sticking to the prescription.

To see the adherence report in the mobile application, Please follow the below given steps:

(10)

° Open Redicine Application and

connect to the device.

- Then tap on Report.
- Scroll down the page to Sync now

and report will be loaded on

your mobile screen.

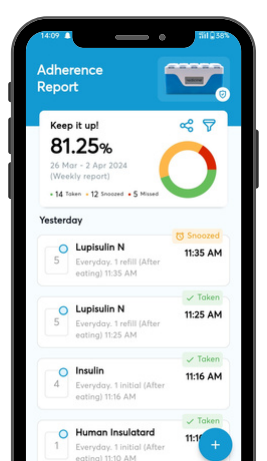

#### 5.4 Battery Information

- The battery life of your ReMed+ is up to 10 days on a single charge. (Subject to Usage)
- The battery symbol is shown on the display.
- If the battery symbol shows empty (□) on the display then connect the charger to the device immediately.
  During charging device's charging LED will be Red and charging symbol (tp) will display.
- When the battery symbol becomes full (**■**) from charging, it means that the battery is charged and the Device's charging LED will be Green.

#### 5.5 Snooze Button

- By pressing Snooze Button once, it will snooze the medication for 10 Minutes (or according to time set from settings).
- This button also works as taking medication stored in the other compartment. To take medication from the other compartment, press and hold the Snooze Button for 5 seconds.

#### 5.6 Reset Device

 If you ever need a fresh start with your device, the reset button is here to help. Simply press and hold it for 10 seconds. Your device will be ready for a new beginning. Whether you're passing it on to a loved one or simply want to set up it again, this feature will come in.

#### 6. Safety Information

- Read the user manual and follow all instructions and warnings.
- Keep the product away from water and other liquids.
- Keep the product away from direct heat sources.
- Do not use the product if it appears damaged or broken.
- Do not use the product in a way that could be dangerous, such as while driving or operating heavy machinery.
- Keep the product out of reach of children and pets.
- Do not attempt to open or repair the device yourself, as this may damage the device and void the warranty.
- Notify your healthcare provider immediately if you suspect any malfunctions or security breaches.
- Use only the cable provided with the device for charging device to ensure proper functioning and safety.
- Always consult your healthcare provider before making any
- changes to your medication schedule.

#### 7. Warranty

Our medicine reminder pillbox comes with a 1-year warranty for your peace of mind.

• The consumer should read the warranty information carefully and keep the receipt or proof of purchase as it may be required to make a claim.

• It's important to note that this warranty may have some limitations or exclusions, such as not covering damage caused by misuse or neglect.

- Customer service is available for any questions regarding the warranty and the product.
- The warranty will be valid for the original owner and not transferable to subsequent owners.
- Warranty terms are subject to change, please refer our website for the latest warranty information.

"To claim warranty, please contact support@redicinemedsol.com"

#### 8. Product Information

- Bluetooth: Supports up to Bluetooth 5.4
- Power Input: 1.7V-5.5V \_\_\_\_1A (USB-C Type)
- Dimension: 215mm x 113mm x 113mm
- (LxWxH)Battery: 3.7V 1800mAh (Rechargeable)
- Display: E-Paper Display 2.9 inch 296x128 Pixel (DPI 125)

# **9. Contact Information** For any other question Reach us

+91-9601071614 info@redicinemedsol.com www.redicinemedsol.com

We wish you a beautiful experience with Redicine.

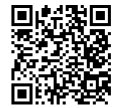

Scan the QR code to download Redicine Mobile Application

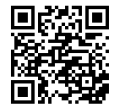

Scan the QR code to refer User Manual in your language

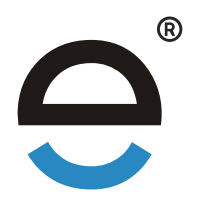